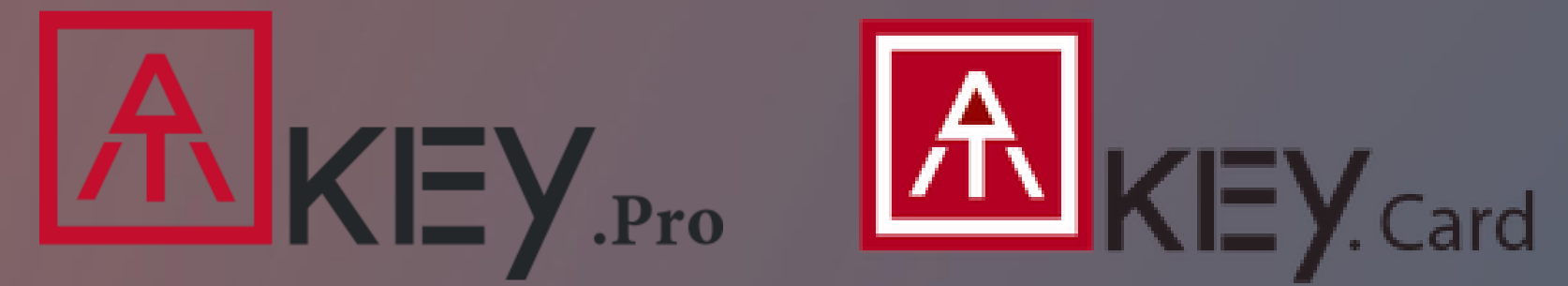

## FIDO2 security key for Microsoft365

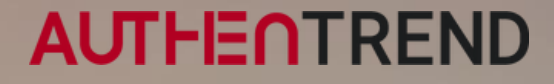

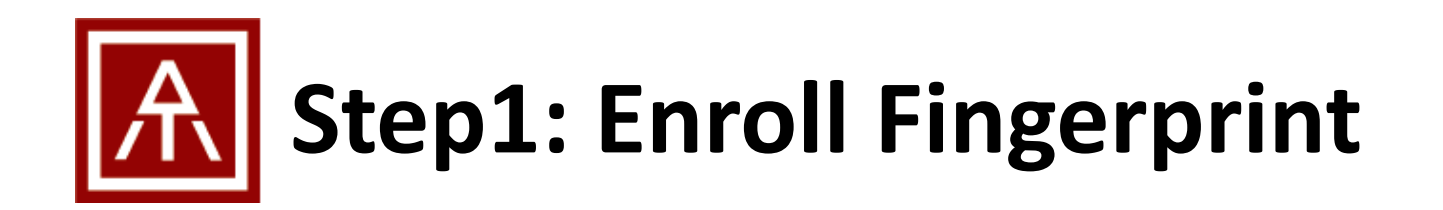

- If your ATKey does not enroll fingerprint in yet, please follow below steps:
  - Windows10 (build 1903 or later versions) and Windows 11: Enroll fingerprint through Windows Settings
    - ATKey.Pro: check Page7 ~ Page10 of https://authentrend.com/download/ATKey.Pro Quickstart.pdf
    - ATKey.Card: check page 12 ~ Page15 of <u>https://authentrend.com/download/ATKey.Card\_Quickstart\_2022.pdf</u>
  - Non-Windows (Mac, Chrome, Linux, Windows 10 builds before 1903 ...): enroll fingerprint through Chrome settings
    - ATKey.Pro: check Page11 ~ Page14 of <u>https://authentrend.com/download/ATKey.Pro\_Quickstart.pdf</u>
    - ATKey.Card: check page 16 ~ Page19 of https://authentrend.com/download/ATKey.Card Quickstart 2022.pdf
  - Standalone enrollment (OS and device independent):
    - ATKey.Pro: check Page16 of <u>https://authentrend.com/download/ATKey.Pro\_Quickstart.pdf</u>
    - ATKey.Card: check page21 of <a href="https://authentrend.com/download/ATKey.Card\_Quickstart\_2022.pdf">https://authentrend.com/download/ATKey.Card\_Quickstart\_2022.pdf</a>

• If you already enrolled fingerprint to your ATKey, go for next page to register your ATkey

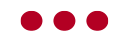

## **Step2: Register ATKey to your Microsoft 365 account**

Login to your Microsoft account: <u>https://office.com</u>

| op-right banner                                                                                                    |                                                                                                    |                                                                                                    |                                                                                                    |                                                                                                    |                                                                                                    |                                                                                                    |                                                                                                    |
|----------------------------------------------------------------------------------------------------|----------------------------------------------------------------------------------------------------|----------------------------------------------------------------------------------------------------|----------------------------------------------------------------------------------------------------|----------------------------------------------------------------------------------------------------|----------------------------------------------------------------------------------------------------|----------------------------------------------------------------------------------------------------|----------------------------------------------------------------------------------------------------|
| ⊐ ଛ ? (♠)                                                                                                    | Microsoft                                                                                                    | Sign out Security<br>Tools to help keep you safe or                                                                                                    | line                                                                                                    |                                                                                                    |                                                                                                    | Ways to prove who you are<br>Manage sign-in and verification options for your Microso                                                                                                    | ft account. Learn more about sign-in and verifi                                                                                                    |
|                                                                                                    | User name                                                                                                    | Protect your accor                                                                                                    | unt                                                                                                    |                                                                                                    |                                                                                                    | ✓ ■ Enter password                                                                                                    |                                                                                                    |
|                                                                                                    | Username@c<br><u>Myprofile</u>                                                                                                    | Security dashboard                                                                                                    | verification is turned on and manage additional security setti                                                                                                    | ngs.                                                                                                    |                                                                                                    | Last changed2/9/2021Change passwordView activity                                                                                                    | Used for                                                                                                    |
|                                                                                                    |                                                                                                    | Change password                                                                                                    |                                                                                                    |                                                                                                    |                                                                                                    | > 🖸 Email a code                                                                                                    | email                                                                                                    |
|                                                                                                    |                                                                                                    | See your sign-in activity                                                                                                    |                                                                                                    | Advanced security                                                                                                    | options                                                                                                    |                                                                                                    |                                                                                                    |
|                                                                                                    |                                                                                                    | ঞ্ট্রে Additional security option                                                                                                    | S                                                                                                    | Try the latest security opti-<br>account safe.                                                                                                    | ons to help keep your                                                                                                    | > 🏳 Text a code                                                                                                    | Smart phone number                                                                                                    |
|                                                                                                    |                                                                                                    | Related Stay secure with Wind                                                                                                    | lows Learn more about digital security                                                                                                    |                                                                                                    |                                                                                                    | > 😧 Send sign-in notification                                                                                                    |                                                                                                    |
|                                                                                                    |                                                                                                    |                                                                                                    |                                                                                                    | Get started                                                                                                    |                                                                                                    | Add a new way to sign in or verify                                                                                                    |                                                                                                    |
| >                                                                                                    | select "external s                                                                                                    | security key"                                                                                                    | 8. Typ                                                                                                    | e in name of your security                                                                                                    | кеу                                                                                                    | 2FA on (login via ID/Password +                                                                                                    | ATKey)                                                                                                    |
| t an additional way to verify or sign<br>Use an app<br>Quickly approve sign-in notifications on<br>your phone.<br>Email a code<br>Get an email and sign in with a code.<br>Use your Windows PC<br>Sign in using your face, fingerprint, or a                                                                                                    | Select "external security key or built-in sensor                                                                                                    | Security key"                                                                                                    | x Set<br>Set<br>Name<br>Hint: Na<br>Chrome, published by Google LLC.<br>Cancel                                                                                                    | up your security key<br>your new security key<br>ame it so you'll know later which key this one is.<br>ble: "Blue key 1"                                                                                                    | key                                                                                                    | J. Turn Password less of (login via ID/Password +         2FA on (login via ID/Password +         Additional security         To increase the security of your account, remove your         Passwordless account         OFF         Turn on         Learn more about removing your password         Learn more about two-step verification                                                                                                    | ATKey)<br>password or require two steps to sign in.<br>Two-step verification<br>OFF<br>Turn on                                                                                                    |
| ect an additional way to verify or sign         Use an app         Quickly approve sign-in notifications on your phone.         Email a code         Get an email and sign in with a code.         Use your Windows PC         Sign in using your face, fingerprint, or a PIN.                                                                                                    | Select "external security key or built-in sensor Windows Security                                                                                                    | Security key"  Windows Security  Windows Security  Windows Security  Set up your security key to email  This request comes from to OK  Windows Security  Windows Security                                                                                                    | <ul> <li>Set</li> <li>Set</li> <li>Set</li> <li>Set</li> <li>Name</li> <li>Hint: Na</li> <li>Examp</li> <li>Cancel</li> <li>Ways to</li> <li>Manage sig</li> </ul>                                                                                                    | up your security key<br>your new security key<br>ame it so you'll know later which key this one is.<br>ble: "Blue key 1"                                                                                                    | Key                                                                                                    | J. Full if Password less off (login via 2FA on (login via ID/Password +         Additional security         To increase the security of your account, remove your         Image: Passwordless account         OFF         Turn on         Learn more about removing your password         Learn more about two-step verification                                                                                                    | password or require two steps to sign in.                                                                                                    |
| ct an additional way to verify or sign         Use an app         Quickly approve sign-in notifications on your phone.         Email a code         Get an email and sign in with a code.         Use your Windows PC         Sign in using your face, fingerprint, or a PIN.         Use a security key         Sign in using a USB, Bluetooth, or NFC device.                                                                                                    | Select "external security key or built-in sensor,          Image: Select field of the security for the security for the security f                              | security key"  Windows Security  Set up your security key to email  OK  Windows Security  Set up your security key to email  This request comes from to OK  eet the make and model of                                                                                                    | S. Type S. Type S. Set Same Set Set Name Hint: Na Examp Cancel Ways to Manage sig V Image: Set                                                                                                    | up your security key<br>your new security key<br>ame it so you'll know later which key this one is.<br>ble: "Blue key 1"<br>ext<br>prove who you are<br>gn-in and verification options for your Microsoft acco                                                                                                    | Key                                                                                                    | J. Turn Passwordless on (login via ID/Password +         Additional security         To increase the security of your account, remove your         Passwordless account         OFF         Turn on         Learn more about removing your password         Learn more about two-step verification                                                                                                    | password or require two steps to sign in.                                                                                                    |
| ect an additional way to verify or sign   Use an app   Quickly approve sign-in notifications on your phone.   Email a code   Get an email and sign in with a code.   Use your Windows PC   Sign in using your face, fingerprint, or a PIN.   Use a security key   Sign in using a USB, Bluetooth, or NFC device.   Show more options                                                                                                    | Select "external security key or built-in sensor Windows Security Windows Security Continue setup This will let login.microsoft.com set your security key. login.microsoft.com wants to creat security key. login.microsoft.com wants to creat security key. Init will let login.microsoft.com wants to creat security key. Init will let login.microsoft.com wants to creat security key.                                                                                                    | ee the make and model of<br>ate a credential on your<br>without having to type your<br>Security key atu<br>Security key setup<br>Security key setup<br>Security<br>Security key setup<br>Security key setup<br>Security key setu | Set Set Set Set Set Set Set Set Name Hint: Na Examp Cancel Ways to Manage sig Our security key.                                                                                                    | up your security key<br>your new security key<br>ame it so you'll know later which key this one is.<br>ble: "Blue key 1"                                                                                                    | Key<br>but the second sign of the second second secon | J. Full if Password less off (login via ID/Password +         Additional security         To increase the security of your account, remove your         Image: Passwordless account         OFF         Turn on         Learn more about removing your password         Learn more about two-step verification                                                                                                    | ATKey)<br>password or require two steps to sign in.                                                                                                    |
| ect an additional way to verify or sign   Use an app   Quickly approve sign-in notifications on your phone.   Email a code   Get an email and sign in with a code.   Use your Windows PC   Sign in using your face, fingerprint, or a PIN.   Use a security key   Sign in using a USB, Bluetooth, or NFC device.   Show more options                                                                                                    | <ul> <li>Select "external security key or built-in sensor</li> <li>Windows Security</li> <li>Windows Security</li> <li>Windows Security</li> <li>Windows Security key or built-in sensor</li> </ul>                                                                                                    | ee the make and model of<br>set a credential on your<br>without having to type your<br>s site will be kept on your                                                                                                    | Set Set Set Set Set Set Set Set Name Hint: Name Examp Cancel Ways to Manage sig Cancel Cancel Set Name Hint: Name Name Hint: Name Name Hint: Name Name Hint: Name Name Hint: Name Name Hint: Name Name Name Hint: Name Name Name Hint: Name Name Name Hint: Name Name Name Hint: Name Name Name Hint: Name Name Name Hint: Name Name Name Hint: Name Name Name Name Hint: Name Name Name Name Hint: Name Name Name Name Hint: Name Name Nam Nam Nam Nam Nam <td>up your security key<br/>your new security key<br/>ame it so you'll know later which key this one is.<br/>ble: "Blue key 1"</td> <td>key bunt. Learn more about sign-in and verifice Used for email</td> <td><b>Additional security</b> To increase the security of your account, remove your          Image: Passwordless account         Image: Passwordless account         Ima</td> <td>ATKey)<br/>password or require two steps to sign in.</td>                                                            | up your security key<br>your new security key<br>ame it so you'll know later which key this one is.<br>ble: "Blue key 1"                                                                                                    | key bunt. Learn more about sign-in and verifice Used for email                                                                                                    | <b>Additional security</b> To increase the security of your account, remove your          Image: Passwordless account         Image: Passwordless account         Ima | ATKey)<br>password or require two steps to sign in.                                                                                                    |
| ct an additional way to verify or sign   Use an app   Quickly approve sign-in notifications on your phone.   Constraint of the second second | <ul> <li>Select "external security</li> <li>Create a passkey</li> <li>Choose how you want to create a passkey</li> <li>External security key or built-in sensor</li> <li>Windows Security</li> <li>Windows Security</li> <li>Continue setup</li> <li>This will let login.microsoft.com set your security key.</li> <li>login.microsoft.com wants to creat security key.</li> <li>login.microsoft.com wants to creat security key.</li> <li>Note: A record of your visit to this security key.</li> <li>Note: A record of your visit to this security key.</li> </ul>                                                                                                    | ee the make and model of<br>ate a credential on your<br>without having to type your<br>s site will be kept on your<br>Cancel                                                                                                    | Set Set Set Set Set Set Name Hint: Na Cancel Ways to Manage sig Manage sig Set Name Hint: Na Examp Set Name Hint: Na Examp Set Name Hint: Na Examp Set Name Hint: Na Examp Set Name Hint: Na Examp Set Name Hint: Na Examp Set Name Hint: Na Examp Set Name Hint: Na Examp Set Set Name Hint: Na Examp Set Set Name Hint: Na Examp Set Set Name Hint: Na Examp Set Set Name Hint: Na Examp Set Set <td>up your security key<br/>your new security key<br/>ame it so you'll know later which key this one is.<br/>ble: "Blue key 1"</td> <td>key  wey  wey  used for  used for  email Smart phone</td> <td><ul> <li>J. Turn Passwordress on (login via 2FA on (login via ID/Password +</li> <li>Additional security To increase the security of your account, remove your Passwordless account OFF Turn on Learn more about removing your password Learn more about two-step verification</li></ul></td> <td>ATKey)<br/>password or require two steps to sign in.<br/>Two-step verification<br/>OFF<br/>Turn on</td>                                                                                                    | up your security key<br>your new security key<br>ame it so you'll know later which key this one is.<br>ble: "Blue key 1"                                                                                                    | key  wey  wey  used for  used for  email Smart phone                                                                                                    | <ul> <li>J. Turn Passwordress on (login via 2FA on (login via ID/Password +</li> <li>Additional security To increase the security of your account, remove your Passwordless account OFF Turn on Learn more about removing your password Learn more about two-step verification</li></ul>                                                                                                    | ATKey)<br>password or require two steps to sign in.<br>Two-step verification<br>OFF<br>Turn on                                                                                                    |
| Et an additional way to verify or sign Use an app Quickly approve sign-in notifications on your phone. Email a code Get an email and sign in with a code. Use your Windows PC Sign in using your face, fingerprint, or a piN. Use a security key Sign in using a USB, Bluetooth, or NFC device. Show more options Ip your security key survey ready Between NFC device Security key, when prompted plug it into your USB port. Then touch the gold utton if your key has one when prompted for follow up action.                                                                                                    | Select "external security<br>Create a passkey<br>Choose how you want to create a passkey<br>Choose how you want to create a passkey<br>Choose how you want to create a passkey<br>Windows Security<br>Continue setup<br>This will let login.microsoft.com set<br>your security key.<br>Iogin.microsoft.com wants to create<br>security key.<br>Iogin.microsoft.com wants to create<br>security key.<br>Note: A record of your visit to this<br>security key.                                                                                                    | ee the make and model of<br>the a credential on your<br>without having to type your<br>s site will be kept on your<br>Cancel                                                                                                    | Set<br>Set<br>Set<br>Name<br>Hint: Na<br>Examp<br>Cancel<br>Name<br>Hint: Na<br>Examp<br>Name<br>Hint: Na<br>Examp<br>Name<br>Hint: Na<br>Examp<br>Name<br>Hint: Na<br>Examp<br>Name<br>Hint: Na<br>Examp<br>Name<br>Hint: Na<br>Examp<br>Name<br>Name<br>Hint: Na<br>Examp<br>Name<br>Name<br>Hint: Na<br>Examp<br>Name<br>Name<br>Hint: Na<br>Examp<br>Name<br>Name<br>Hint: Na<br>Examp<br>Name<br>Name<br>Hint: Na<br>Examp<br>Name<br>Name<br>Hint: Na<br>Examp<br>Name<br>Name<br>Hint: Na<br>Examp<br>Name<br>Name<br>Name<br>Name<br>Name<br>Name<br>Name<br>Name<br>Name<br>Name<br>Name<br>Name<br>Name<br>Name<br>Name<br>Name<br>Name<br>Name<br>Name<br>Name<br>Namage sig<br>Name<br>Name<br>Name<br>Name<br>Name<br>Name<br>Name<br>Name<br>Name<br>Namage sig<br>Name<br>Namage sig<br>Name<br>Namage sig<br>Namage sig<br>Namage si | up your security key<br>your new security key<br>ame it so you'll know later which key this one is.<br>de: "Blue key 1"                                                                                                    | key  wey  utue  utue  used for  used for  email  Smart phone number                                                                                                    | <b>Additional security</b><br>To increase the security of your account, remove your<br>Passwordless account<br>OFF<br>Turn on<br>Learn more about removing your password<br>Learn more about two-step verification                                                                                                    | ATKey)<br>password or require two steps to sign in.                                                                                                    |
| ect an additional way to verify or sign   Use an app   Quickly approve sign-in notifications on your phone.   Email a code   Get an email and sign in with a code.   Sign in using your face, fingerprint, or a pIN.   Use a security key   Sign in using a USB, Bluetooth, or NFC device.   Show more options   Ip your security key ur key ready 8 device 8 device Security key, when prompted for follow up action. USB (in or NFC) USB (in or NFC)                                                                                                    | Select "external sevential sevential | security key"<br>Windows Security<br>Security key setup<br>Set up your security key to<br>ernail<br>This request comes from to<br>OK<br>Windows Security<br>Set up your security key to<br>ernail<br>This request comes from to<br>OK<br>Windows Security<br>Continue setup<br>Touch y<br>s site will be kept on your<br>Cancel                                                                                                    | Set<br>Set<br>Set<br>Name<br>Hint: Na<br>Examp<br>Cancel<br>Namage sig<br>Namage sig<br>Namage s                                                                   | up your security key<br>your new security key<br>ame it so you'll know later which key this one is.<br>ble: "Blue key 1"<br>T<br>ext<br>prove who you are<br>gn-in and verification options for your Microsoft acco<br>enter password<br>Last changed 2/9/2021<br>Change password<br>View activity<br>Change password<br>View activity<br>Change password<br>Email a code<br>Content of the security key | key  wey  wey  wey  wey  wey  wey  wey                                                                                                    | <b>Additional security</b><br>To increase the security of your account, remove your<br>Passwordless account<br>OFF<br>Turn on<br>Learn more about removing your password<br>Learn more about two-step verification                                                                                                    | Arrice y of Arrice y of Arrice y of Arrice y of Arrice y of Arrive y of Arrive y of the arrive y of the arrive |

## **Step3: Passwordless Login Microsoft 365 via ATKey**

Login to your Microsoft account: <u>https://office.com</u>

Cancel

2. Sign in, go to "Sign-in options (Passwordless) 3. Select "Sign in with a security key" 1. Top-right banner 8. All Microsoft ~ Microsoft Microsoft Sign in Sign-in options Email, phone, or Skype Sign in with a security key ÿ Choose this only if you have enabled a security key (?) No account? Create one! for your account. Can't access your account? Sign in with GitHub  $\Box$  $\bigcirc$ Personal accounts only Back Next Sign in to an organization Search for a company or an organization you're À working with. 🔍 Sign-in options Back 5. Select Security key 6. Verify fingerprint on ATKey pick the account you want to login . Windows Security Windows Security Windows Security Select a credential to sign in Making sure it's you Please sign in to login.microsoft.com. Making sure it's you Please sign in to login.microsoft.com. This request comes from Chrome, published by Google LLC. Please sign in to login.microsoft.com. This request comes from Chrome, published by Google LLC. This request comes from Chrome, published by Google LLC. 2 Account name ٥ Account name Account mail 8 Account mail Touch your security key. login.microsoft.com More choices 8 Cancel More choices β h 8 Security key 8

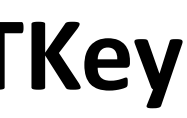

4. Browser will guide you to touch fingerprint on your ATKey select "external security key"

|                                              | <u> </u>                       |            |        |
|----------------------------------------------|--------------------------------|------------|--------|
| our passkey                                  |                                |            |        |
| e which device has the p                     | asskey for login.micro         | soft.com   |        |
| External security key or b                   | uilt-in sensor                 |            |        |
| SM-S9080                                     |                                |            |        |
| SM-T860                                      |                                |            |        |
| A different device                           |                                |            |        |
| nage devices                                 |                                |            | Cancel |
| Your PC will open a<br>instructions there to | security window. I<br>sign in. | Follow the |        |
|                                              |                                |            |        |
|                                              | Back                           |            | 1      |
|                                              |                                |            |        |

7. OK to login – if your ATKey registered to multiple Microsoft accounts,

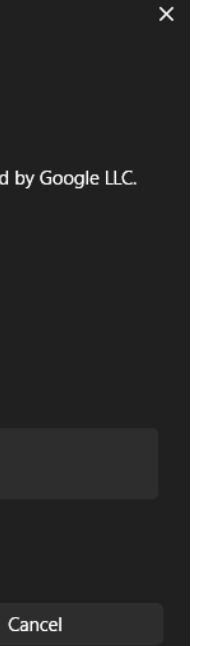

OK

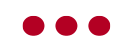